## ้ขั้นตอนการใช้งาน ระบบตรวจสอบข้อมูลของ สมาคมฌาปนกิจสงเคราะห์ (สสธท., สส.ชสอ.)

- 1. เข้า Website สหกรณ์ฯ www.cricoop.com
  - เลือกเมนู ระบบบริการสมาชิก
  - เลือก ระบบตรวจสอบข้อมูลสมาชิก สสธท, สส.ชสอ.

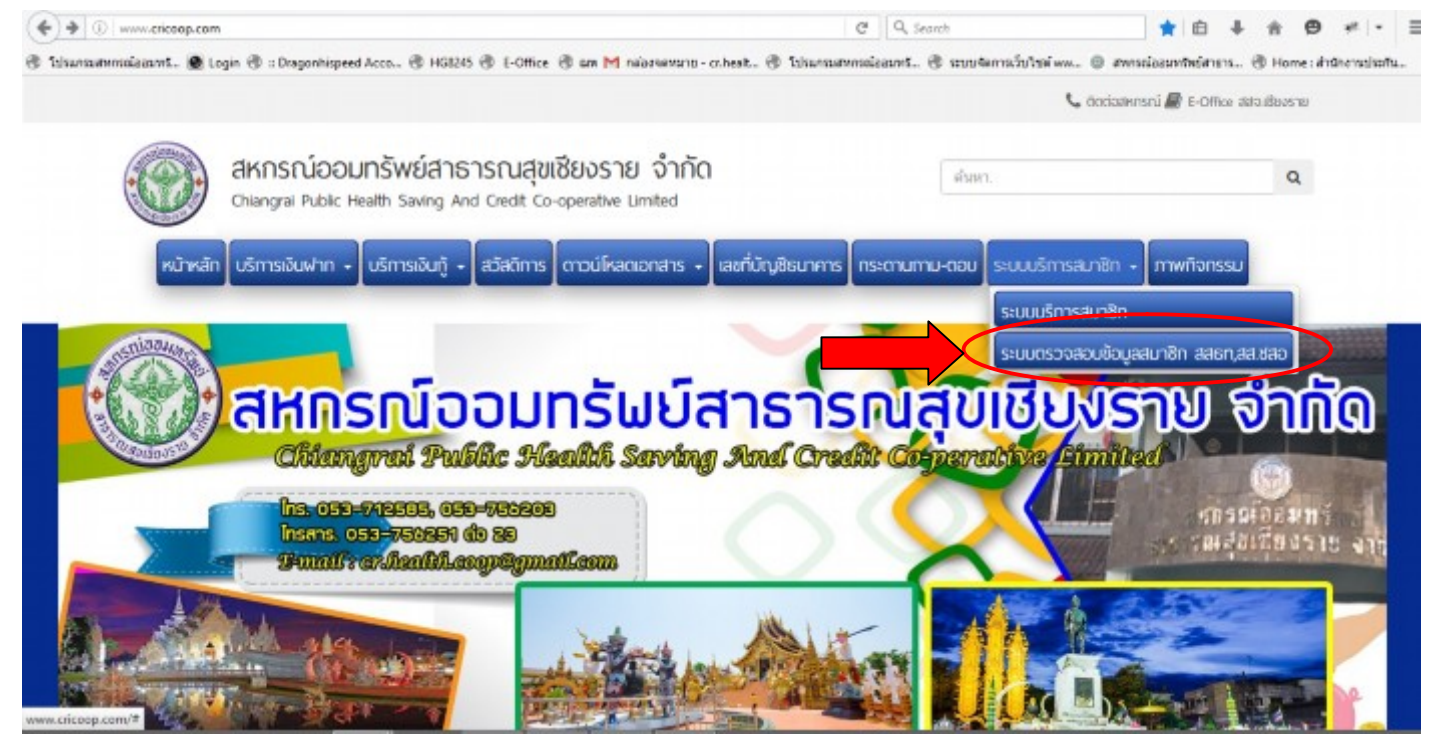

- 2. เมื่อเข้ามาจะพบหน้าจอของ สมาคมฌาปนกิจสงเคราะห์ สสธท, สส.ชสอ
  - เลือก โลโก้สมาคมฌาปนกิจสงเคราะห์สหกรณ์ออมทรัพย์สาธารณสุงฯ (สสธท.) หรือ สหกรณ์ สมาชิกของชุมนุมสหกรณ์ออมทรัพย์แห่งประเทศไทย (สส.ชสอ) เพื่อตรวจสอบข้อมูล

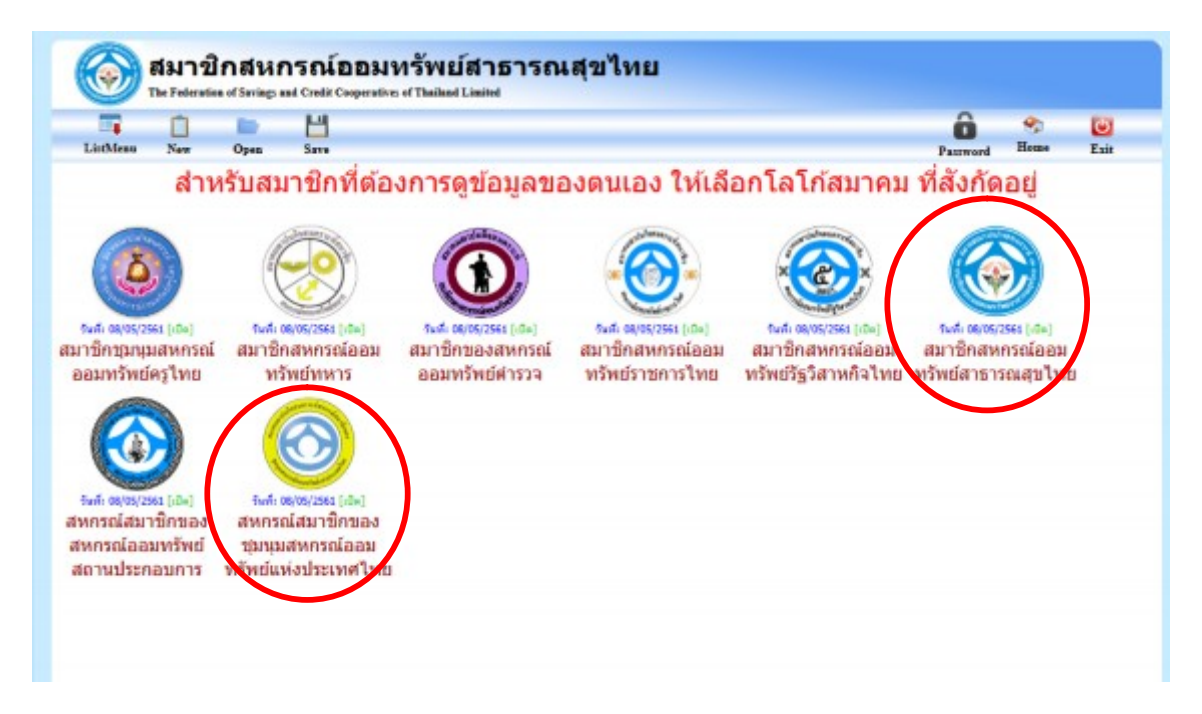

|               |                        | · · ·                                                    |                                         |
|---------------|------------------------|----------------------------------------------------------|-----------------------------------------|
| <u> </u>      | <b>NUN P 4N</b>        |                                                          | 9 A A A A A A A A A A A A A A A A A A A |
| ເຊີ້ອເອັລອບ   | ເລັດໃຫ້ ຄວັດທີ່ທັດຄ    | ນາຍ "ຈຳຍະຮັບຈະເກຍດາທີ່ຕົວ ເວາຮ                           | ວຄ໌ວນລາວ ທານວາ -> ອອດທີ່ນີ້             |
| 1419110191111 | נמ בנאר פומדו עריופופו | 1 I A I - CI I M 2 I I CI A I I "DTI VI VI VI PINTI I 2" | 9111914101119149141914 41011114         |
|               |                        |                                                          |                                         |

|            |                 |               |                  | and the second second                |                  |                        |                 |              | -       |        |         |
|------------|-----------------|---------------|------------------|--------------------------------------|------------------|------------------------|-----------------|--------------|---------|--------|---------|
| 771 192 LO | igin 🕲 :: Drago | onhispeed.    | Acco (5 F        | 168245 (9) E-Office (9) GIN          | м пазачимито - с | nhealt (D 1)sansadonna | POSHAL" (D HINA | ennaulte ww. | . 🙂 amm | NUMBER | 571 (1) |
| ct         | v cpctifscb@    | DESERVER      | /gcoop   W/      | ALFARE   DATE: 01/01/255             | IP: 184.22.163   | 29   Load: 0.05        |                 |              |         |        |         |
|            |                 |               |                  |                                      |                  |                        |                 |              |         |        | S       |
|            |                 | สมาข้         | ใกสหก            | รณ์ออมทรัพย์ส                        | าธารณสุร         | ปไทย                   |                 |              |         |        |         |
|            | 9               | The Federatio | en of Savings an | d Credit Cooperatives of Thailand Li | aited            |                        |                 |              |         |        |         |
|            | -               |               |                  | H                                    |                  |                        |                 | Ô            | -       | ۲      |         |
|            | LintManu        | New           | Open             | Save                                 |                  |                        |                 | Password     | Home    | East   |         |
|            |                 | สำา           | งรับสม           | าชิกชีด้องการดู                      | ป้อมูลของด       | านเอง ให้เลือก'        | โลโก้สมาคะ      | ม ที่สังกัด  | อย่     |        |         |
|            |                 |               |                  | ส่าหรับสะ                            | ามิกที่ต้องการคร | โอมลของคนเอง => คะ     | ลือที่นี่       |              |         |        |         |
|            |                 |               |                  |                                      |                  |                        |                 |              |         |        |         |
|            |                 |               |                  |                                      |                  |                        |                 |              |         |        |         |
|            |                 |               |                  |                                      |                  |                        |                 |              |         |        |         |
|            |                 |               |                  | multileumourou                       | 0.00             |                        |                 |              |         |        |         |
|            |                 |               |                  | ศูนยบระสานงาน                        | 0704             | - กรมการแทกเป          |                 |              |         |        |         |
|            |                 |               |                  | ชื่อผู้ใช้งาน                        |                  |                        |                 |              |         |        |         |
|            |                 |               |                  |                                      |                  |                        |                 |              |         |        |         |
|            |                 |               |                  |                                      |                  |                        |                 |              |         |        |         |
|            |                 |               |                  | รพัสผ่าน                             |                  |                        |                 |              |         |        |         |
|            |                 |               |                  | รพัสผ่าน                             | เข้าส่งรากเ      | ດລົມຫຍ່າຍລັດ           |                 |              |         |        |         |
|            |                 |               |                  | รพัสผ่าน                             | เข้าสู่ระบบ      | กลับหน่าหลัก           |                 |              |         |        |         |
|            |                 |               |                  | รพัสผ่าน                             | เข้าสู่ระบบ      | ດລົມຫຍ່ານລັດ           |                 |              |         |        |         |
|            |                 |               |                  | รพัสต่าน                             | เข้าสู่ระบบ      | กลับหว่าหลัก           |                 |              |         |        |         |
|            |                 |               |                  | รพัสต่าน                             | เข้าสู่ระบบ      | กลับหน่าหลัก           |                 |              |         |        |         |
|            |                 |               |                  | รหัสผ่าน                             | เข้าสู่ระบบ      | กลับหน่าหลัก           |                 |              |         |        |         |
|            |                 |               |                  | รหัสผ่าน                             | เข้าสู่ระบบ      | กลับหน้าหลัก           |                 |              |         |        |         |

3. ให้สมาชิกใส่เลขบัตรประจำตัวประชาชนของสมาชิก 13 หลัก ลงไป

|                |                                                                         |                                                |                                                | ×.         | Ô         | -    | ٢    |
|----------------|-------------------------------------------------------------------------|------------------------------------------------|------------------------------------------------|------------|-----------|------|------|
| intMenu New Or | pen Save                                                                |                                                |                                                | Report     | Password  | Home | Exit |
| สำหรับ         | ปสมาชิกที่ต้องการเ<br><sub>สำหรับ</sub>                                 | ดูข้อมูลของตนเอง<br>สมาชิกที่ต้องการดูข้อมูลขอ | ) <b>ให้เลือกโลโก่</b><br>งดนเอง => ดลิกที่นี่ | ัสมาคม 1   | ที่สังกัด | อยู่ |      |
| ะบบฌาปนก็จสง   | มคราะห์ - MEMBE                                                         | RDETAIL                                        |                                                |            |           |      |      |
| ADMI           |                                                                         |                                                |                                                |            |           |      |      |
|                | เลยบัดงประชายน :                                                        | พิมพา                                          | สมุดข่าระเงินประจำดำสมาชิด                     |            |           |      |      |
| TEMBERDETAIL   | สขตาปนกิจ                                                               | รื่อ พามศกุล                                   |                                                | รัตกประชาช | TH.       |      |      |
|                | ประเทศ                                                                  | เลขสมาชิก สอ                                   | WATE                                           |            |           |      |      |
|                | วันสมัคร: / /                                                           | ison:                                          | วันเริล:                                       | 11         | ยายุ      |      | 9    |
|                | วิษรียสิทธิ์ :                                                          | 11                                             | ค่ออายุปาะจำชี :                               |            | 11        |      |      |
|                | วันที่รับแล้ง: //                                                       | วันที่ลางอง/วันที่เสียชีวิ                     | in: []                                         | 6976221    | พ.ปกลั    |      |      |
|                |                                                                         |                                                | รือญังักการสมเก็จะบุไว้                        |            |           |      |      |
|                | ชื่อสามีหรือกรรษา :                                                     |                                                |                                                |            |           |      |      |
|                | ชื่อสามีหรือกรรมา :<br>ที่อยู่ ที่สามารถติดต่อได้:                      |                                                |                                                |            |           |      |      |
|                | ชื่อสามีหรือกรรมา  <br>ที่อยู่ ที่สามารถติดต่อได้:<br>ที่อยู่           |                                                |                                                |            |           |      |      |
|                | ออสามัพร้อกรรมา ;<br>ที่อยู่ ที่สามารถดิดต่อได้:<br>ที่อยู่<br>ย้ามาอ ; | จังหวัด :                                      |                                                | ไปของมีป่ะ |           |      |      |

ระบบนี้เป็นระบบตรวจสอบข้อมูลของสมาชิก เช่น

- ผู้รับผลประโยชน์
- รายการเรียกเก็บประจำเดือน